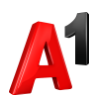

## Регистрация

1. Для пользования личным кабинетом необходимо пройти регистрацию. Выберите способ авторизации по SMS или по паролю и нажмите «Зарегистрироваться».

| ад                                                                                 | < Назад                               |  |  |  |
|------------------------------------------------------------------------------------|---------------------------------------|--|--|--|
| Вход в аккаунт                                                                     | Вход в аккаунт                        |  |  |  |
| Выберите способ авторизации                                                        | Выберите способ авторизации           |  |  |  |
| SMS Пароль Лицевой счет                                                            | SMS Пароль Лицевой счет               |  |  |  |
| Управление абонентами мобильной связи                                              | Управление абонентами мобильной связи |  |  |  |
| SMS-код может быть использован только один раз. Ваш постоянный пароль не изменится | Номер телефона<br>+375 ()             |  |  |  |
| Номер телефона<br>+375 ()                                                          | Пароль 🗞                              |  |  |  |
| 🛛 Выслать код подтверждения                                                        | Войти в аккаунт Зарегистрироваться >  |  |  |  |
| Войти в аккаунт Зарегистрироваться >                                               | 🔒 Забыли пароль                       |  |  |  |

2. Введите номер телефона, выберите удобный способ идентификации через SMS: Нажмите «Выслать код подтверждения».

| Контактный телефон     |      |
|------------------------|------|
| Идентификация через    | ~    |
| Выслать код подтвержд  | ения |
| SMS код                |      |
| Пароль                 | ý    |
| Подтвердите новый парс | ль 💋 |

3. После получения кода подтверждения введите его в поле «SMS код», введите номер телефона, задайте свой пароль для входа в личный кабинет, подтвердите его и нажмите «Зарегистрироваться».

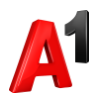

| Регистрация                |            |
|----------------------------|------------|
| Контактный телефон<br>+375 |            |
| Идентификация через<br>SMS | ~          |
| 🛎 Выслать код подтвержде   | ния        |
| SMS код                    |            |
| Пароль                     | <b>Ø</b> b |
| Подтвердите новый парол    | њ          |
| 3aporuotouponation         |            |

4. Если выбран способ идентификации через PUK1: Введите номер телефона, PUK1 код Вашей SIM-карты, задайте свой пароль для входа в личный кабинет, подтвердите его и нажмите «Зарегистрироваться».

| егистрация                                                                                                |                                                     |
|----------------------------------------------------------------------------------------------------|-----------------------------------------------------|
| онтактный телефон<br>•375                                                                                 |                                                     |
| дентификация через<br>РUK 1                                                                               | ``                                                  |
| Для возможности регистрации<br>подключена услуга «Регистрац<br>подключение услуги производ<br>продаж А1). | по PUK должна быть<br>ия по PUK1»<br>ится в центрах |
| NUK 1                                                                                                    | ۶                                                   |
| -OK I                                                                                                    |                                                     |
| Іароль                                                                                                    | \$                                                  |
| ароль<br>Іодтвердите новый пароль                                                                         | 5                                                   |

5. Если выбран способ идентификации через USSD: наберите с Вашего мобильного устройства \*141\*0# и следуйте подсказкам, чтобы задать пароль входа в личный кабинет.

| Регистра                                                   | ция                                                       |
|------------------------------------------------------------|-----------------------------------------------------------|
| Идентификация через<br>USSD                                | ~                                                         |
| Для регистрации чере<br>мобильного устройст<br>подсказкам. | ез USSD, наберите с Вашего<br>ва *141*0# вызов и следуйте |
|                                                            | Войти в аккаунт                                           |

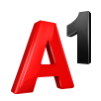

## Просмотр информации о начислениях и сумме к оплате

Информация о начислениях, балансе и сумме к оплате – отображается на главной странице Администратора или Супервайзера.

| 🗚 Администратор 🗸         | X0000000K    |                                               |                             |                      |               | Название аккаунта<br>+375 XX XXXXXXXXXXX | <b>∨</b> ∳? | ╧ |
|---------------------------|--------------|-----------------------------------------------|-----------------------------|----------------------|---------------|------------------------------------------|-------------|---|
| Лицевой счет              | Лицевой счет |                                               |                             |                      |               |                                          |             |   |
| вум Финансы 🗸 🗸           |              | <ul> <li>Лицевой счет 00020XXXXXXX</li> </ul> |                             | Подторио ди          | 070           |                                          |             |   |
| 👜 Абоненты                |              | Баланс                                        |                             | доставка сч          | ela 🗸         |                                          |             |   |
| Операции со               |              | -164,15 руб.                                  | 0.00 mm                     | Email<br>Email agpec | xxxxxx@xxxxxx |                                          |             |   |
| БИЗНЕС-РЕШЕНИЯ            |              | к оплате:<br>Начисления за предыдущий і       | месяц: 175,68 руб.          | Формат               | PDF           |                                          |             |   |
| 🍘 Виртуальная АТС 🕕 🗸     |              | Статус:                                       | Активный                    |                      |               |                                          |             |   |
| 🗲 Smart-рассылка 🕕 🗸      |              | Форма оплаты:                                 | Без предоплаты<br>ххххххххх |                      |               |                                          |             |   |
| ஜ, Координатор 🕕 🗸 🗸      |              | окпо:                                         |                             |                      |               |                                          |             |   |
| \land Wi-Fi для бизнеса 🗉 |              |                                               |                             |                      |               |                                          |             |   |
| 🔶 SIP-телефония 🕕 🔻 🗸     |              |                                               |                             |                      |               |                                          |             |   |
|                           |              |                                               |                             |                      |               |                                          |             |   |
| Мобильный<br>колл-центр   |              |                                               |                             |                      |               |                                          |             |   |
|                           |              |                                               |                             |                      |               |                                          |             |   |